## FOUNder

# EagleRIP Flexo Ganging Made Easy

www.foundereagle.com

Founder Information Industry is a leader in the information technology, providing comprehensive solutions, including IT services, software, hardware, and data operation.

**Beijing Founder Electronics CO., Ltd.** 

### **Flexible Post-RIP Ganging**

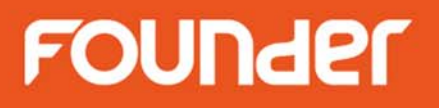

- Automatic Ganging
- Manual Ganging
  - Step & Repeat
  - Overlap and Crop
  - Rotation
  - Anchor and Alignment

### **Automatic Ganging**

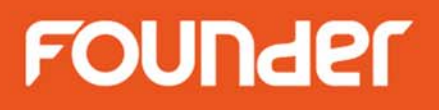

• Highly efficient to save media

|                                                                                                    | CombinePage View                                                             |
|----------------------------------------------------------------------------------------------------|------------------------------------------------------------------------------|
| Device Setup                                                                                                    | S S Q S S S S B Q SEA                                                        |
| Device Help                                                                                                    | Page List Surface List 🕹 cm 5 10 15 20 25 30 35 40 45 50 55 60 65 70 75 80 8 |
| P-S TIFF                                                                                                    |                                                                              |
| P III Effects                                                                                                    |                                                                              |
| — 🔰 Mirror&Negative                                                                                                    | nestinter3.pdf_1_K                                                           |
| — 🔲 Margin                                                                                                    | 8.86*11.34 inch, Surface14 15 - + + + + + +                                  |
| - E Padding                                                                                                    | nestinter3.pdf 1 C                                                           |
| Ganging                                                                                                    | 8.86*11.34 inch. Surface14 25                                                |
| Modia Siza                                                                                                    |                                                                              |
|                                                                                                    | nestinter3.pdf_1_m                                                           |
|                                                                                                    | 8.86*11.34 inch, Surface14                                                   |
| Ganging                                                                                                    | nestinter3.pdf_1_Y                                                           |
| Ganging Type 📃 Color First                                                                                                    | 8.86*11.34 inch, Surface14                                                   |
| No Ganging Page Margin(mm): Sense A constraints and the constraints and the c | nestinter3.pdf 1 PANTONE Gree                                                |
| Same Job X direction  5 Enable Y direction  5                                                                                                    | $8.86^{\pm}11.34 \text{ inch Surface} 14$                                    |
| Reject oversized job                                                                                                    |                                                                              |
|                                                                                                    | nestinter3.pdf_1_C=U M=47 Y=9: 65                                            |
|                                                                                                    | 8.86*11.34 inch, Surface14 70                                                |
|                                                                                                    | nestinter3.pdf_1_PackCut 75-                                                 |
|                                                                                                    | 8.86*11.34 inch, Surface15 80 80                                             |
|                                                                                                    | lable1.pdf_1_K                                                               |
|                                                                                                    | 11.5*6.3 inch, Surface14 90                                                  |

### FOUNder

Property

x

• More flexible

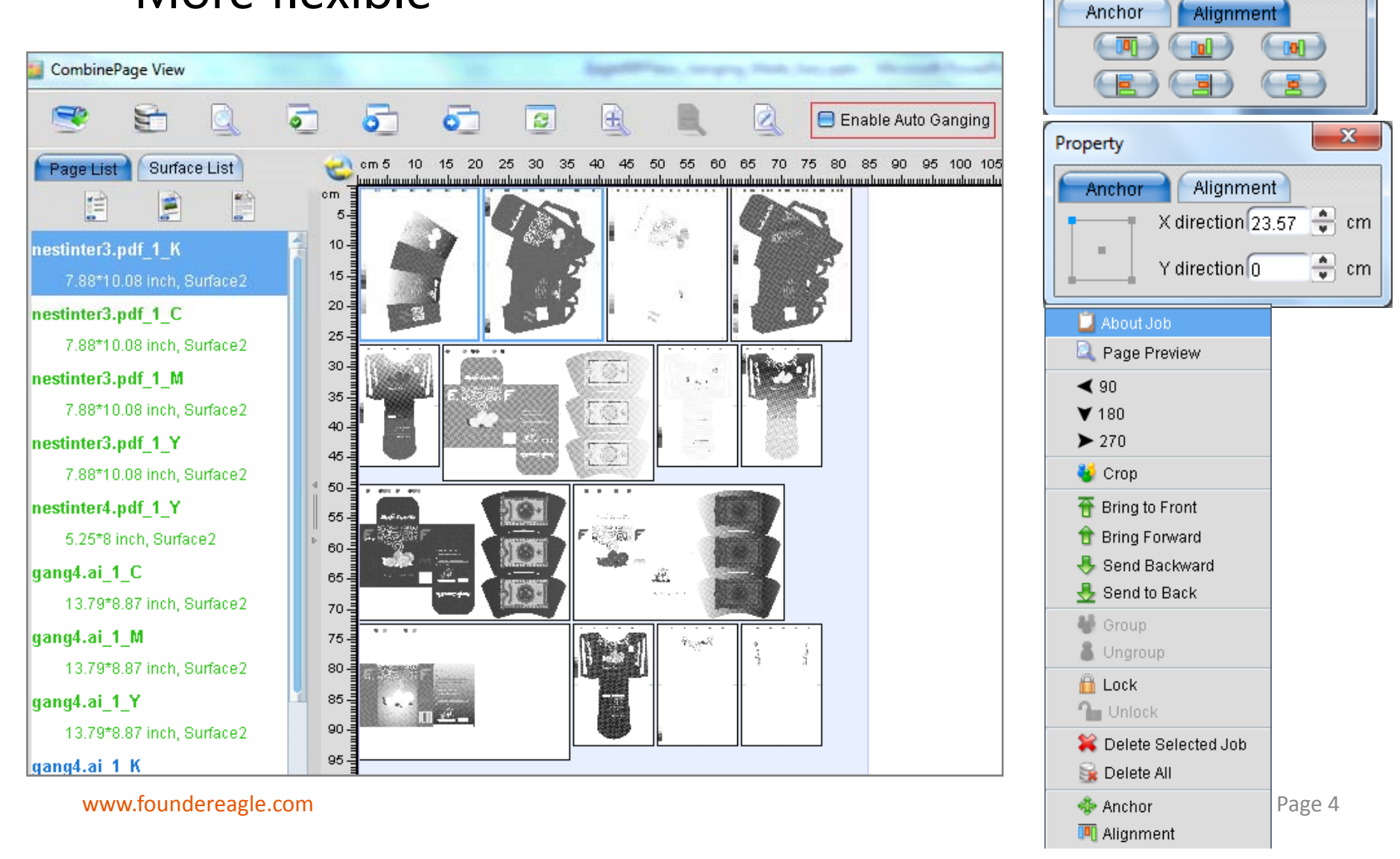

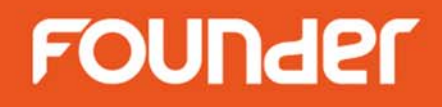

• Step & Repeat

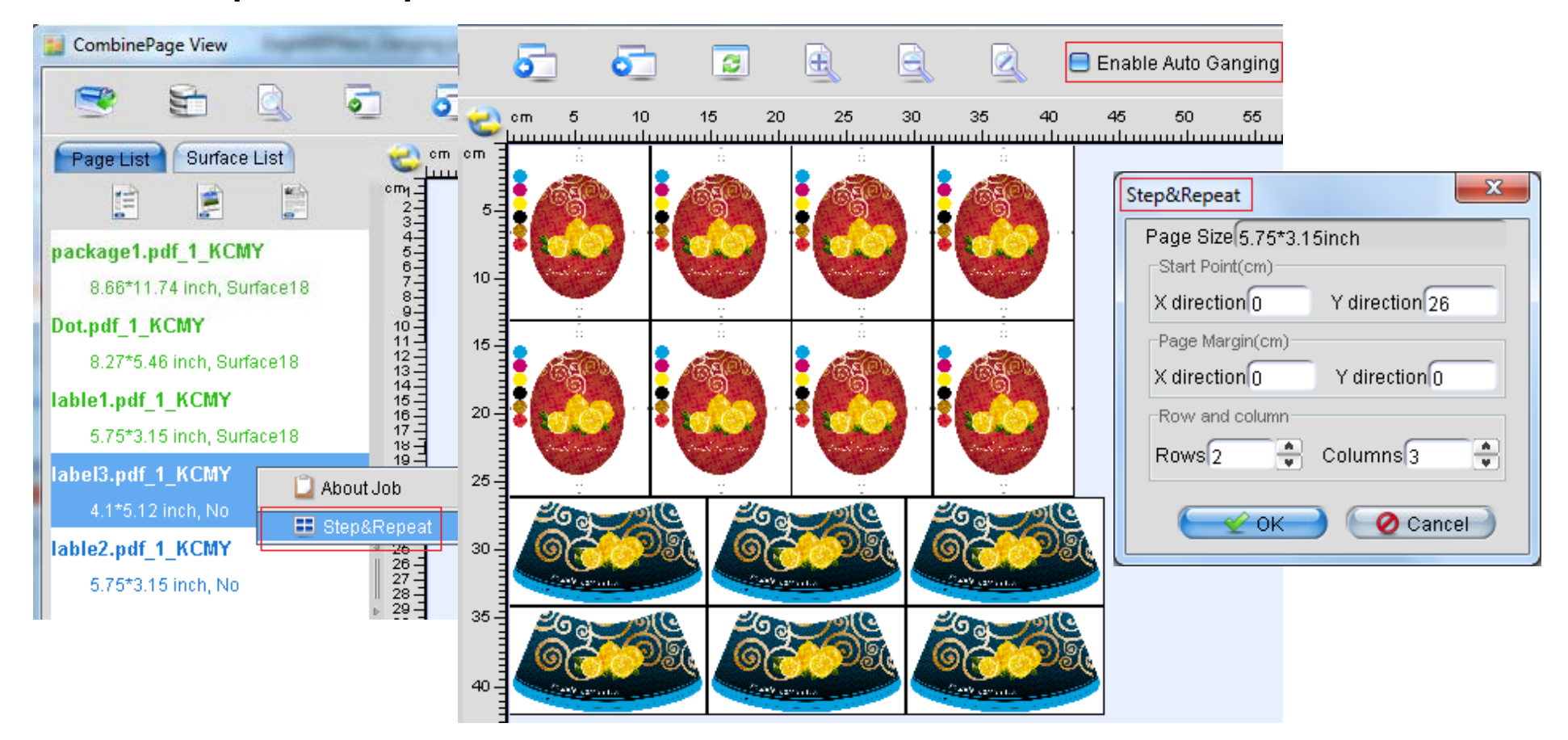

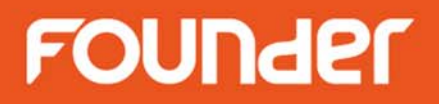

• Rotation

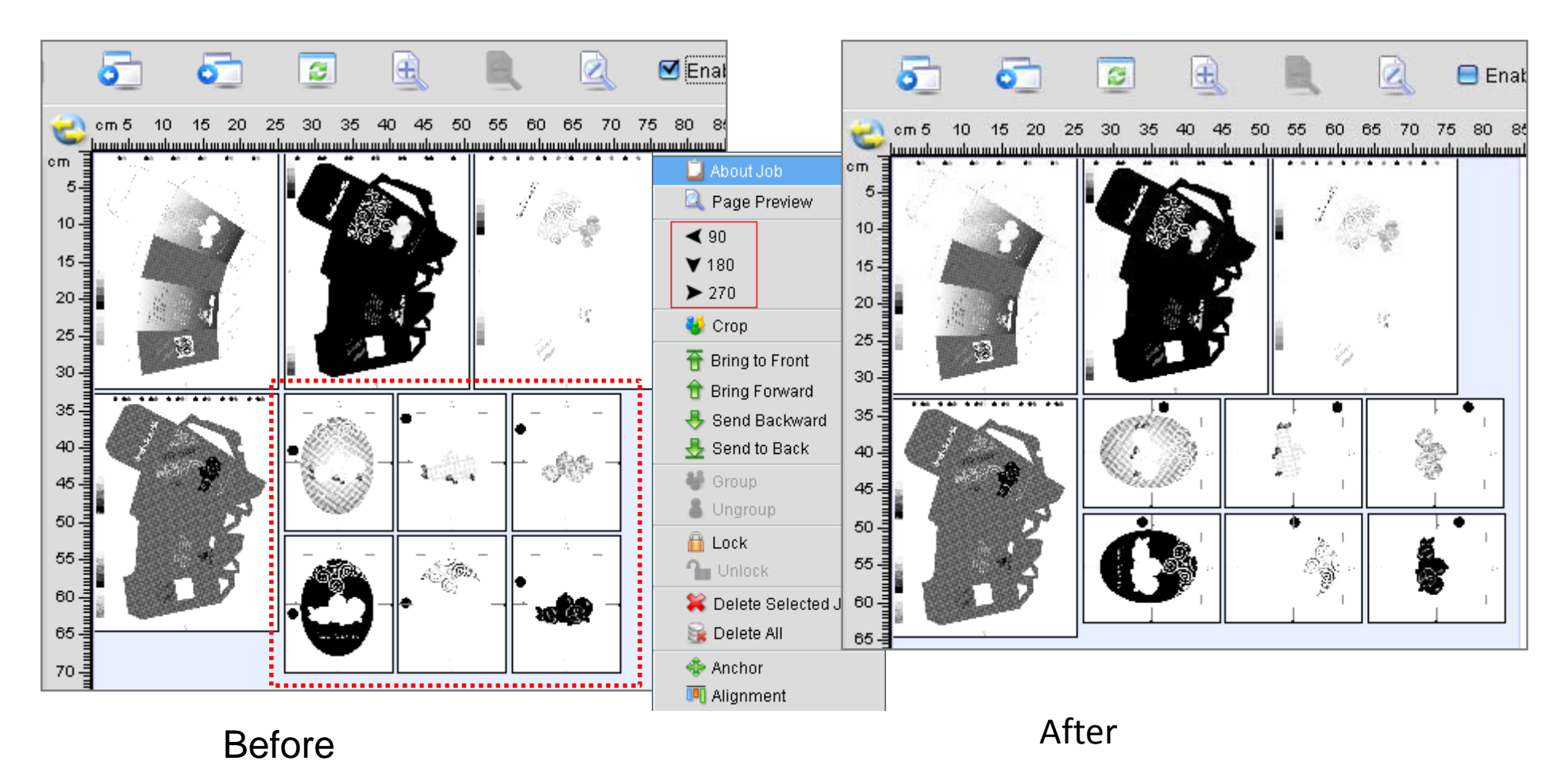

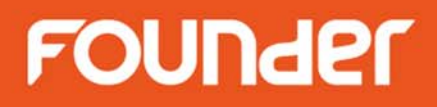

Page 7

Crop lacksquare

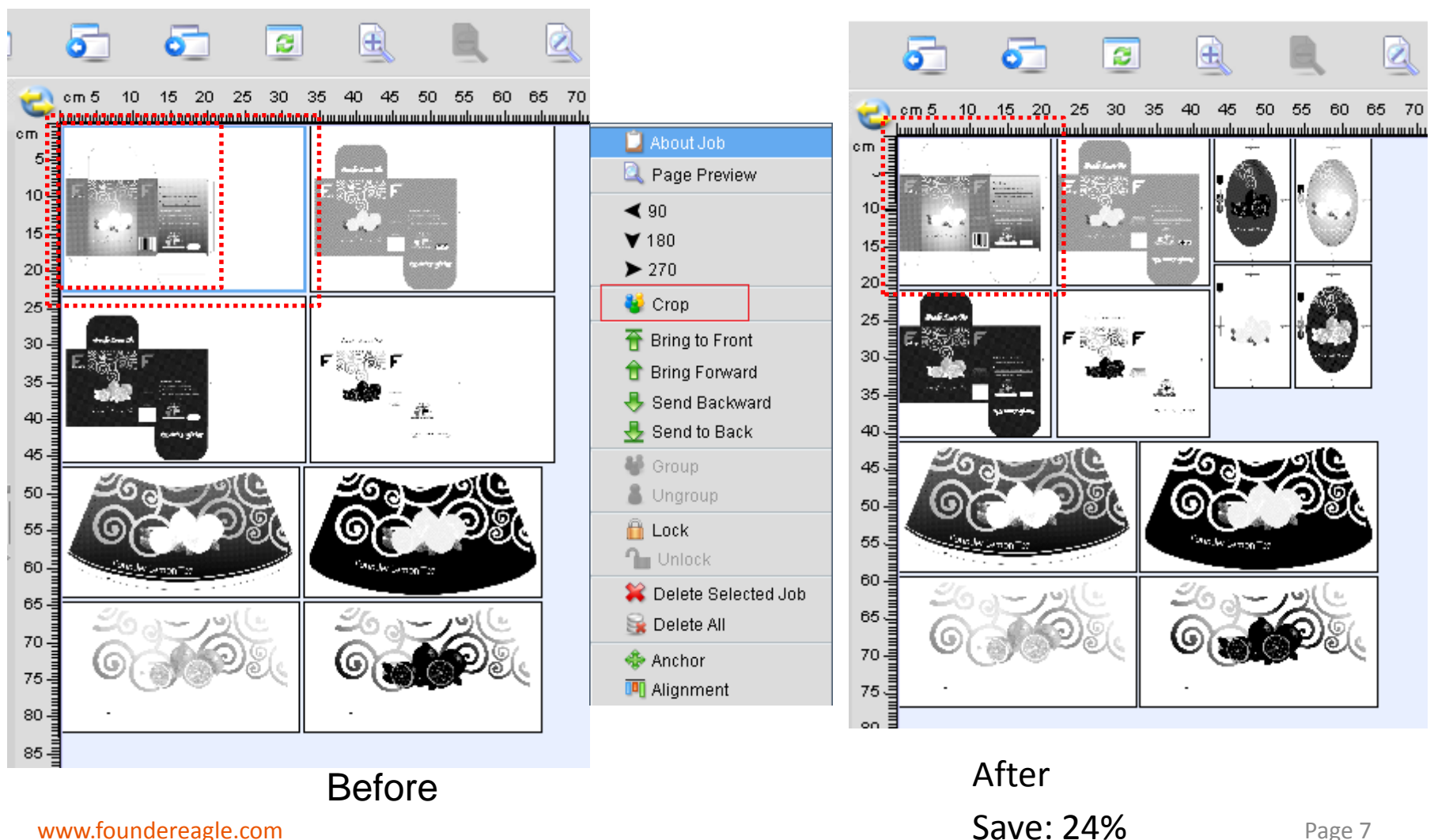

www.foundereagle.com

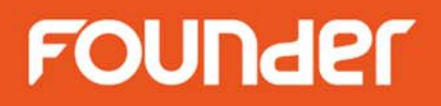

• Overlap

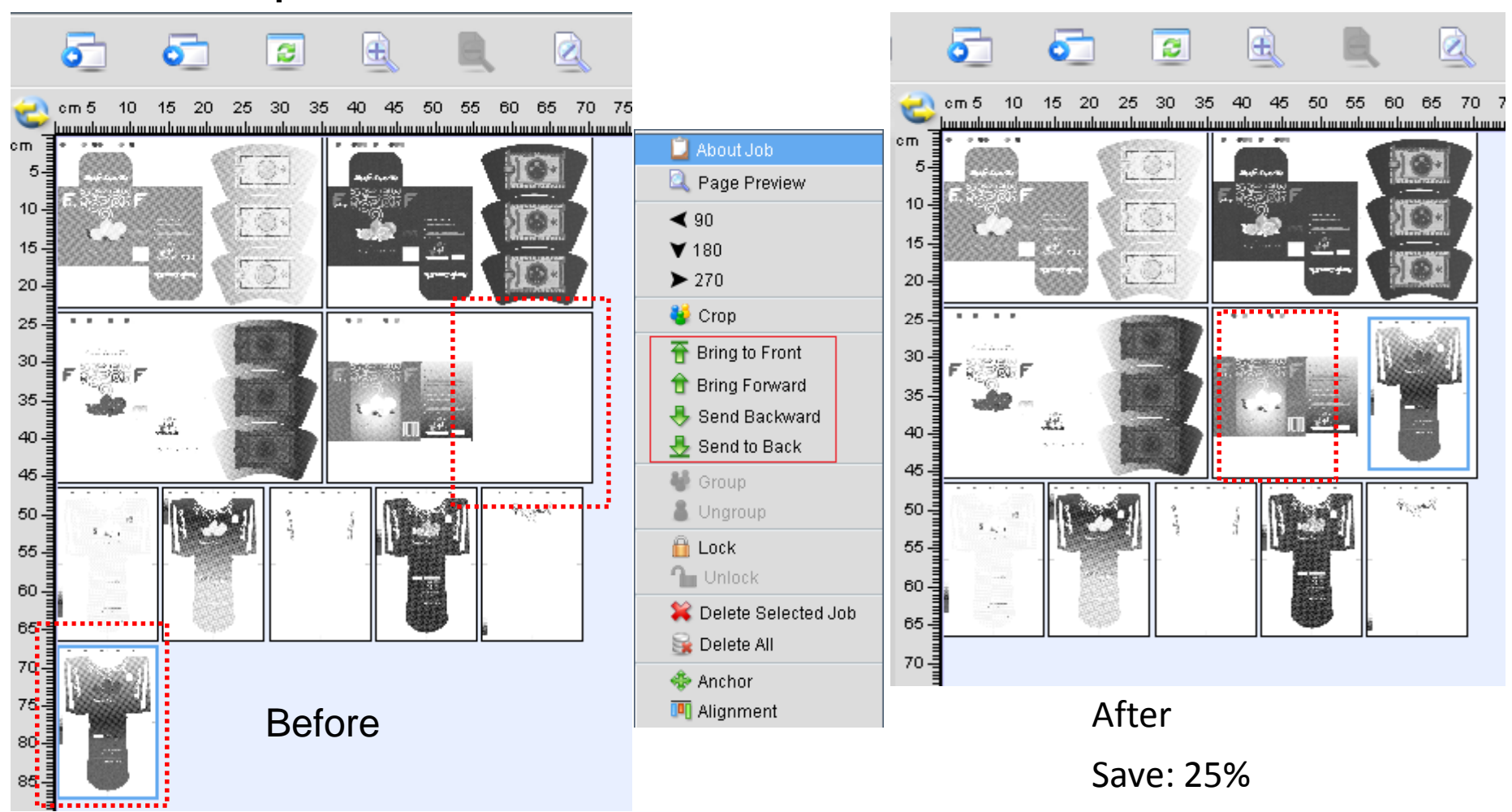

www.foundereagle.com

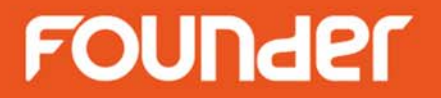

### Scenario

www.foundereagle.com

### Scenario 1

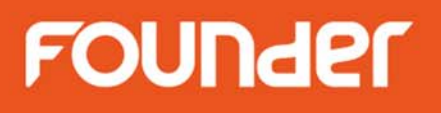

- EagleRIP:
  - Process PS/PDF/1-Bit TIFF files
  - Ganging job
  - Generate 1-Bit TIFF surface files

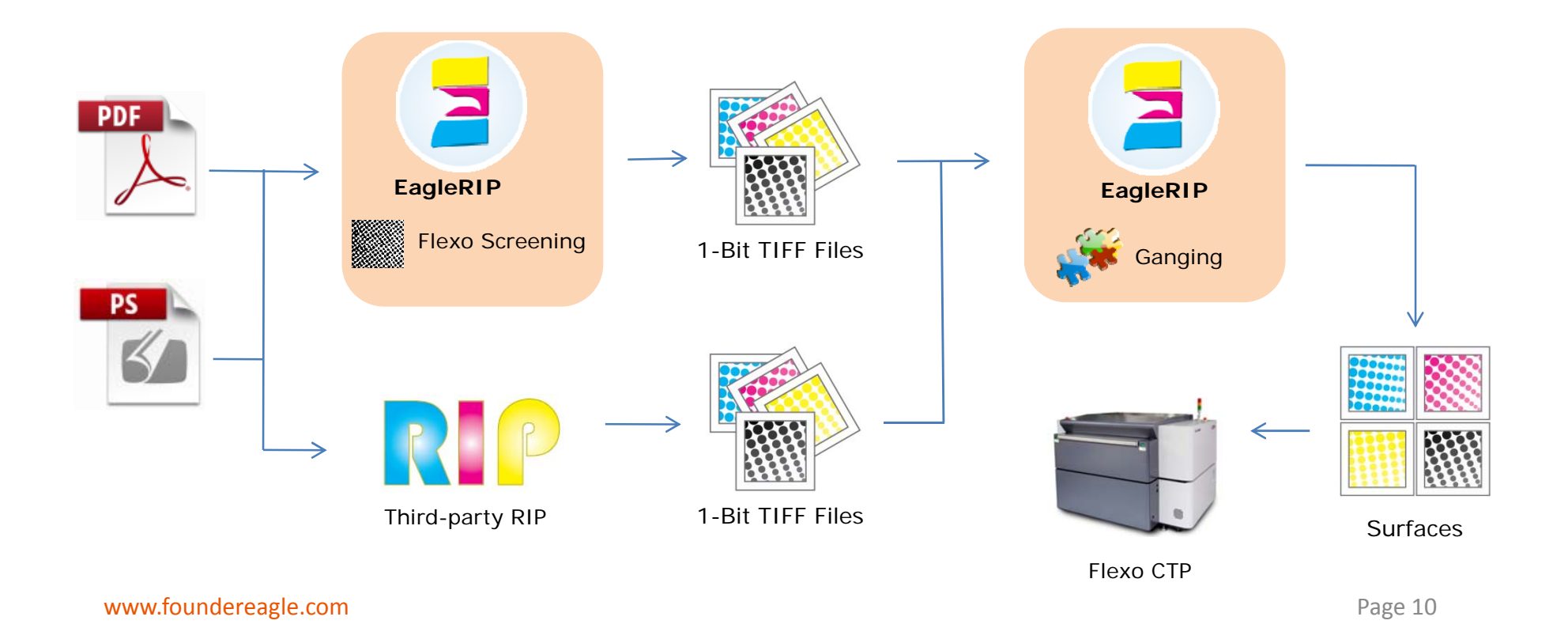

### Scenario 2

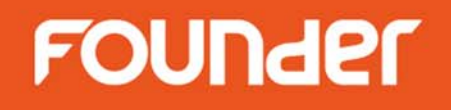

- EagleRIP A:
  - Process PS/PDF file, and generate 1-Bit TIFF files
- EagleRIP B:
  - Ganging 1-Bit TIFF files from EagleRIP A or any other thirdparty RIP, generate 1-Bit TIFF surface files

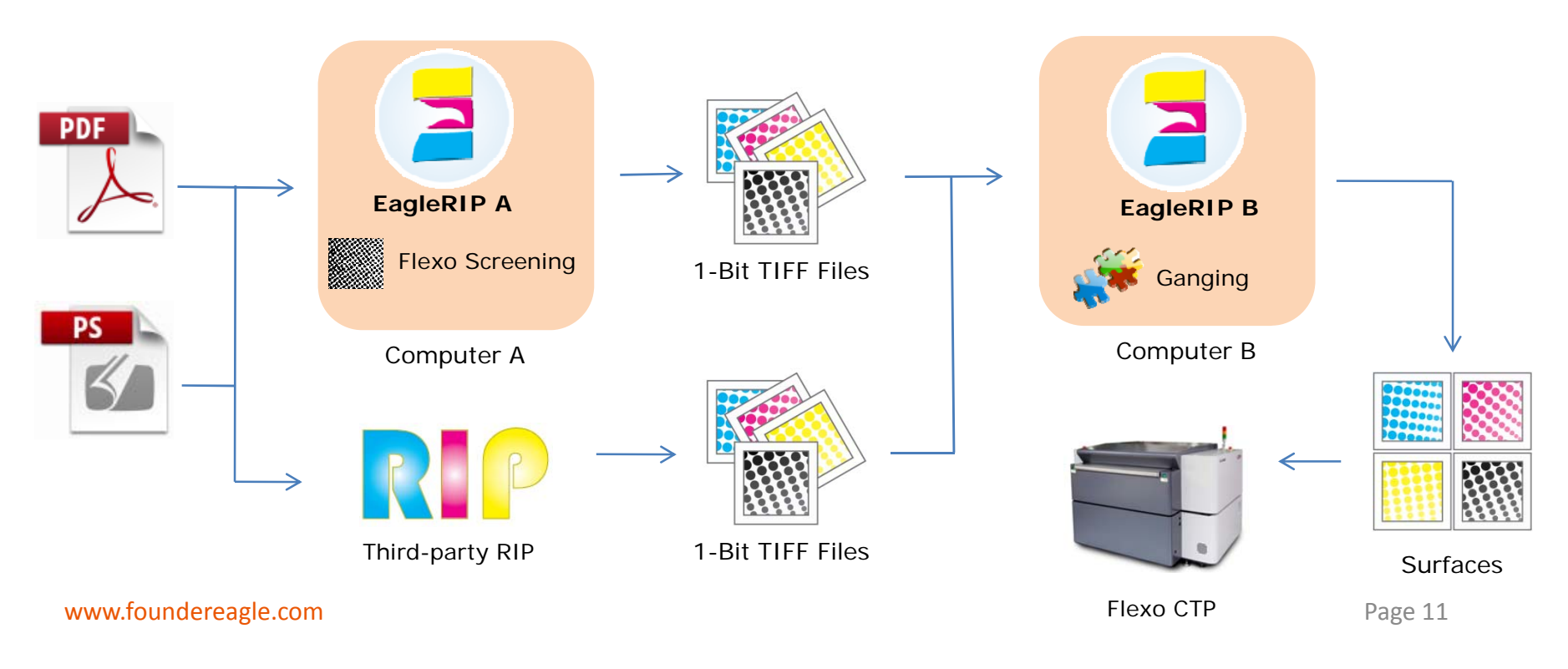

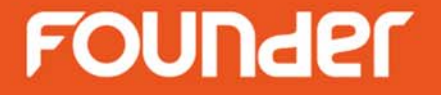

## **Operation Instruction**

### **Operation Instruction of Ganging**

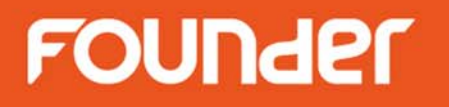

- How to setup EagleRIP in Scenario 1
- How to setup EagleRIPs in Scenario 2
- How to use Manual Ganging
- How to use Color First

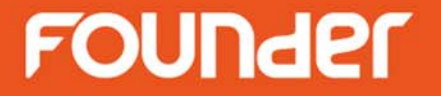

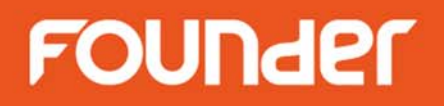

• Setup EagleRIP for Ganging – Template settings on EagleRIP

| EagleRIP                       | and the second    | State Supervise | (inproving the local | Countral Country of Country of Co |                                       |
|--------------------------------|-------------------|-----------------|----------------------|----------------------------------------------------------------------------------------------------|---------------------------------------|
| Action Property Preferences He | lp                |                 |                      |                                                                                                    | ● 拖拽上传                                |
| 😫 🗟 😹                          |                   |                 |                      |                                                                                                    | EagleRIP Flexo                        |
| Settings Queues                | Template List Hel | q               |                      |                                                                                                    |                                       |
| Setup                          |                   |                 | Template Man         | nager                                                                                                    | · · · · · · · · · · · · · · · · · · · |
|                                | Name              | Device Name     | Color Mode           | Resolution                                                                                                    | Property                              |
| 1 3                            | TIFF              | TIFF            | CMYK                 | 300.0*300.0                                                                                                    | System                                |
|                                | WinPrint          | WinPrint        | Gray                 | 600.0*600.0                                                                                                    | System                                |
| Template Manager               | Ganging-job       | TIFF            | CMYK                 | 4000.0*4000.0                                                                                                    | User                                  |
| Template Manager               |                   |                 |                      |                                                                                                    |                                       |
|                                | 1                 |                 |                      |                                                                                                    |                                       |
| Device Manager                 | <br>▶             |                 |                      |                                                                                                    |                                       |
|                                |                   |                 |                      |                                                                                                    |                                       |
|                                |                   |                 |                      |                                                                                                    |                                       |
| Input Manager                  |                   |                 |                      |                                                                                                    |                                       |
|                                |                   |                 |                      |                                                                                                    |                                       |
| Tool Box                       |                   |                 |                      | 6                                                                                                    | - Add 🌖 🌔 🔢 Edit 🌖 🕚 🗱 Del 🌖          |

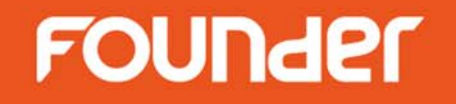

- Setup EagleRIP for Ganging
  - Setup RIP parameters and make sure the same Resolution as inputted 1-Bit TIFF file

| RIP   | Setup                     |                     |                        |                     |          |          | $\times$ |
|-------|---------------------------|---------------------|------------------------|---------------------|----------|----------|----------|
| ( s   | creen RIP                 | Color Man           | agement Mark           | Misc                | Help     |          |          |
| Res   | solution 4000.0*40        | 000.0               | ~                      | Color Mode          | СМҮК     | KCMY     | •        |
|       | X 4,                      | 000 🕀 Y 🦳           | 4,000                  | Pixel Bits          | Halftone | 9        | ~        |
|       | Override frequence        | v in iob 🗹 Over     | ride dot shape in iob  | Halftone Levels     | 256      |          | _        |
|       | Override angles in        | i job 🗹 Prec        | ision Screening        | 😑 Zone Screen First |          |          |          |
| =     | ) Miracle Cell            |                     |                        |                     |          |          |          |
| -Mira |                           |                     |                        | Turne               |          |          |          |
| Size  | (pixel) (U De             | ensity(%) <b>(U</b> | End Value(%) (U        | Type (Single        |          |          |          |
| Sha   | Size<br>dows dot size(um) | Mint                | nlights dot size(um) 🕕 |                     |          |          |          |
| Sep   | aration Setup             |                     |                        |                     |          |          |          |
| Ou    | tput                      | Separation          | Dot Shape              | Frequency           | Angle    | 9        | -        |
|       |                           | Cyan                | FlexoRound 1           | 40.0                | 82.5     |          |          |
|       |                           | Magenta             | FlexoRound 1           | 40.0                | 52.5     |          |          |
|       |                           | Yellow              | FlexoRound 1           | 40.0                | 7.5      |          |          |
|       |                           | Black               | FlexoRound 1           | 40.0                | 22.5     |          | _        |
|       | Spot Color                | Custom              |                        |                     |          | Edit Set | up       |
|       | Calibration Curve         | Default             |                        |                     |          | Preview  |          |
| Inten | ded Press Curve           | Default             |                        |                     |          | Preview  |          |
| Ac    | tual Press Curve          | Default             |                        |                     |          | Preview  |          |
| e.com |                           | (                   | 😪 ок —) 📿              | Cancel              |          |          |          |

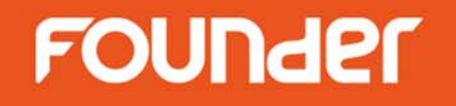

- Setup EagleRIP for Ganging
  - Set Ganging Type to "Any Job" in Template

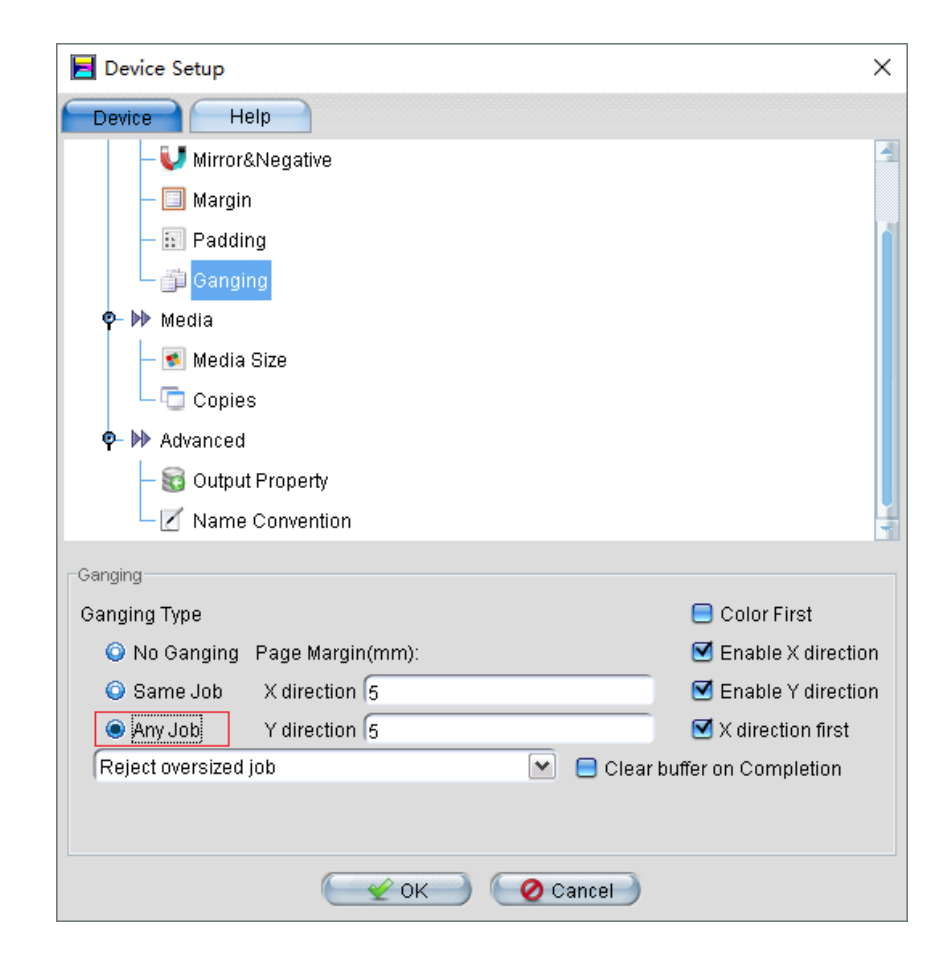

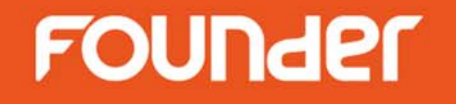

- Setup EagleRIP for Ganging
  - Set Media Size for ganging in Template

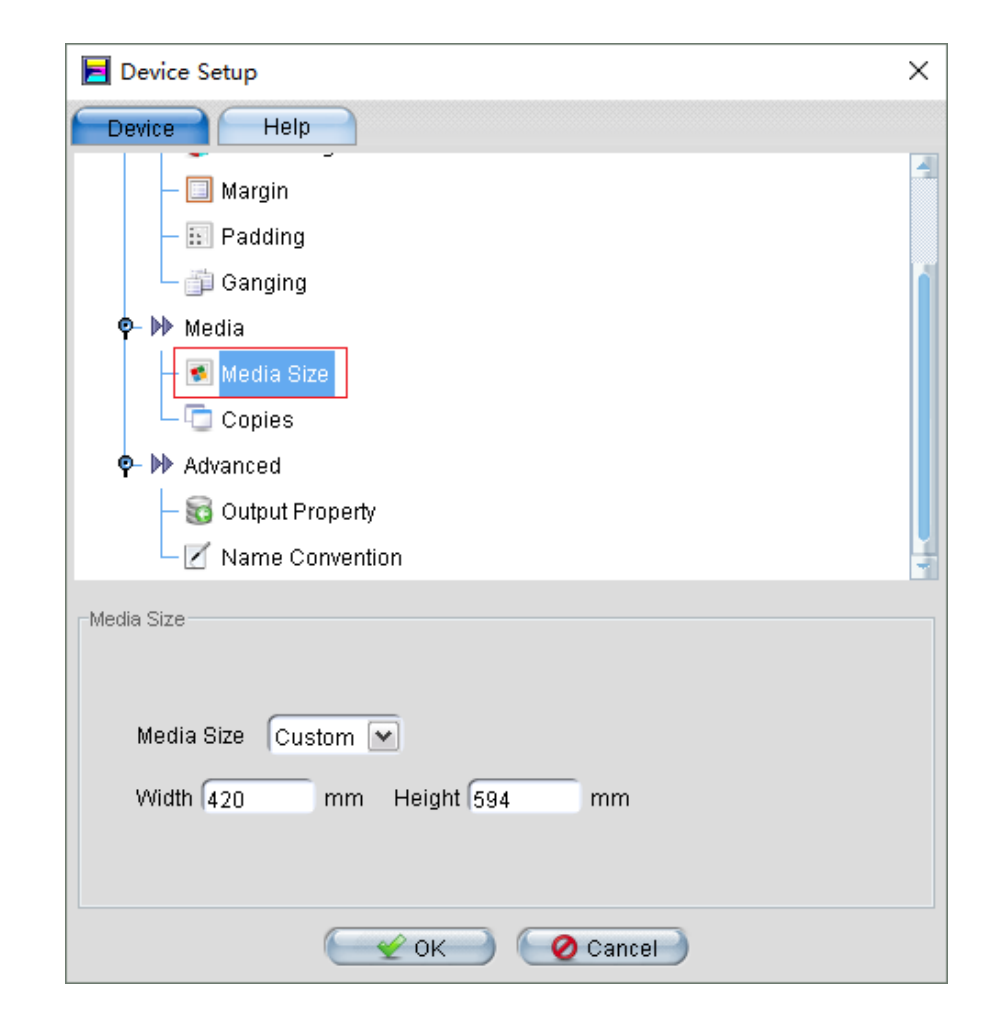

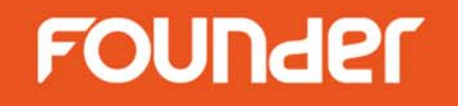

- Setup EagleRIP for Ganging
  - Set Name Convention rules for ganging surface 1-Bit TIFF files in Template

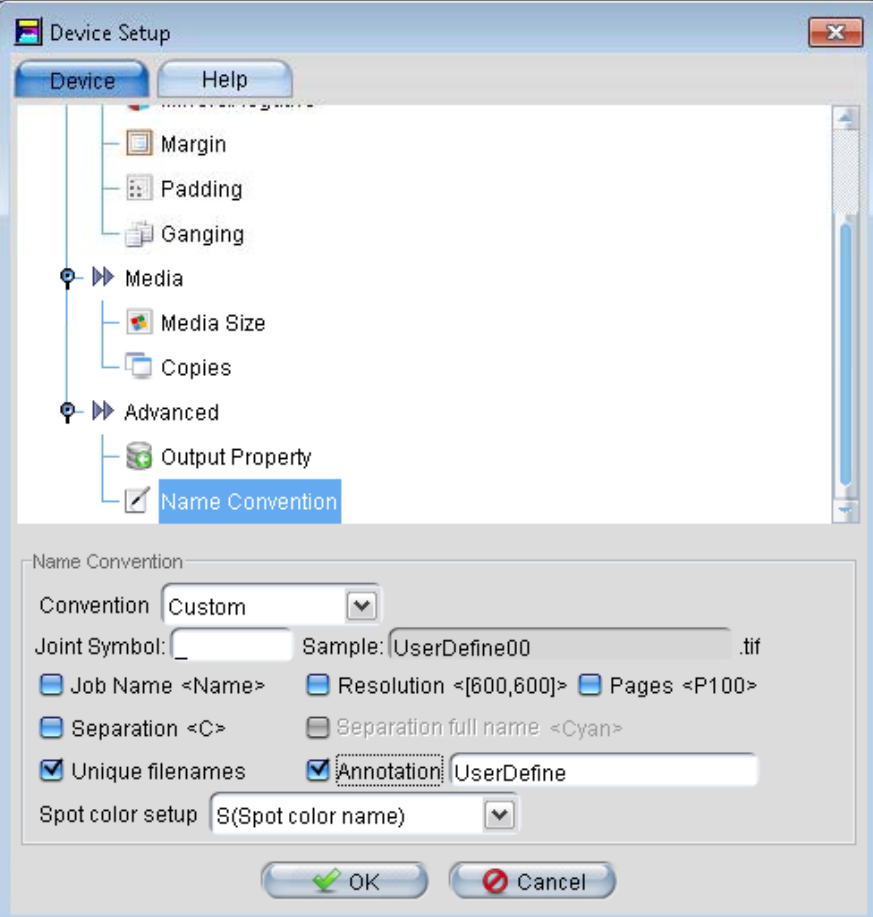

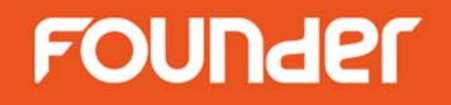

- Submit PS/PDF file on EagleRIP by open files for Ganging
  - Set Files of Type to "Common Files"

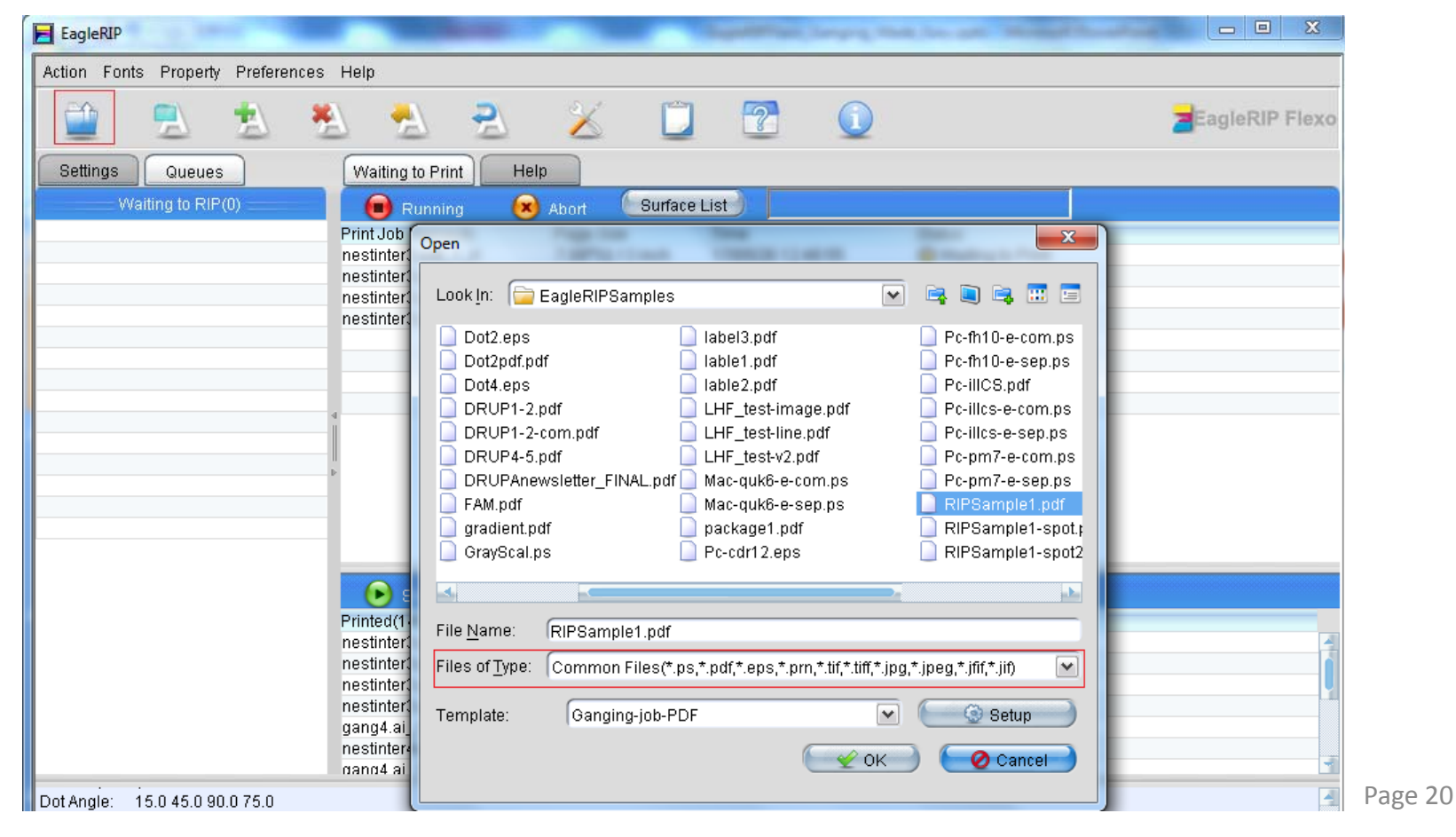

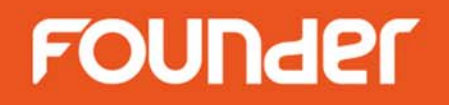

- Submit 1-Bit TIFF file on EagleRIP by open files for Ganging
  - Set Files of Type to TIFF Files (1-Bit TIFF Without Ripping)

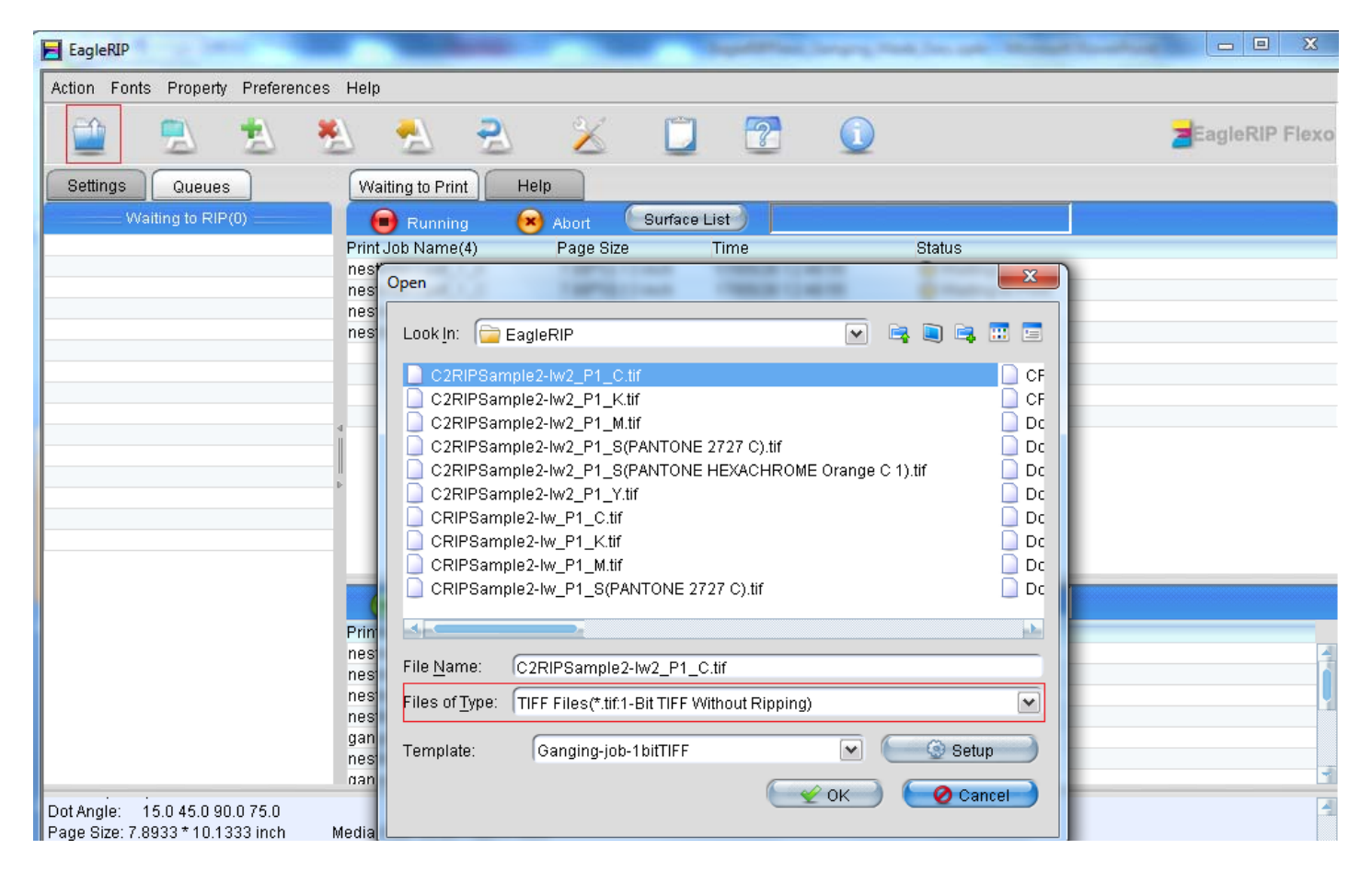

Page 21

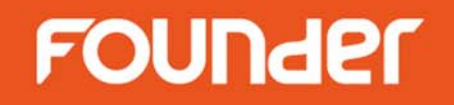

- Submit PS/PDF file on EagleRIP by hot folder for Ganging
  - Setup hot folder

| EagleRIP                                                                                                    | state in programme | New York, and Party                    | A Real Print      | -      | States - |               |
|----------------------------------------------------------------------------------------------------|--------------------|----------------------------------------|-------------------|--------|----------|---------------|
| Action Property Preferences Hel                                                                                                    | p                  |                                        |                   |        |          |               |
| S S S                                                                                                    |                    |                                        |                   |        | 2        | agleRIP Flexo |
| Settings Queues                                                                                                    | Input List         | Help                                   |                   |        |          |               |
| Setup                                                                                                    |                    |                                        | Input Mana        | iger   |          |               |
|                                                                                                    | Name               | Туре                                   | Template          | Enable | Status   |               |
|                                                                                                    |                    |                                        |                   |        |          |               |
|                                                                                                    |                    |                                        |                   |        |          |               |
|                                                                                                    | _                  |                                        |                   |        |          |               |
| l emplate Manager                                                                                                    | Add                |                                        |                   | × )    |          |               |
|                                                                                                    |                    | 1.1.1.1.1.1.1.1.1.1.1.1.1.1.1.1.1.1.1. |                   |        | 8        |               |
|                                                                                                    | Ing                | out Name Ganging-                      | PDF               |        |          |               |
| Device Manager                                                                                                    | Inr                | ut Type Hot Folde                      | ir                |        |          |               |
|                                                                                                    |                    |                                        |                   |        |          |               |
|                                                                                                    | Inp                | out Template Ganging-                  | job-PDF           |        | 8        |               |
|                                                                                                    |                    |                                        |                   |        |          |               |
| Input Manager                                                                                                    |                    | Setup                                  | 👻 OK 🌖 🔍 🙋 Cancel | 2      |          |               |
|                                                                                                    |                    |                                        |                   |        |          |               |
| 13                                                                                                    |                    |                                        |                   |        |          |               |
| all the second second sec |                    |                                        |                   |        |          |               |
| Tool Box                                                                                                    |                    |                                        |                   |        |          |               |
|                                                                                                    |                    |                                        |                   |        |          |               |

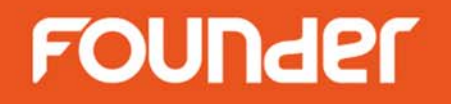

- Submit PS/PDF file on EagleRIP by hot folder for Ganging
  - Setup Input Folder to accept PS/PDF files automatically
  - Set File Type to "PS Files" and "PDF Files"

| Hotfolder setup  | 100                          | -            | X             |
|------------------|------------------------------|--------------|---------------|
| Input Folder     | C:\PDFPSfiles                |              | Browse        |
|                  | 📃 Include Subfolder          |              |               |
| Finished file is | Deleted                      | ~            |               |
| Finish Folder    | [                            |              | Browse        |
| Error file is    | Deleted                      | V            |               |
| Error Folder     |                              |              | Browse        |
| File type        |                              |              |               |
| 🗹 PS Files       | 😑 EPS Files                  | 🗹 PDF File   | s 😑 PRN Files |
| 📃 TIFF Files     | 🗎 1-Bit TIFF Without Ripping | 🔋 📃 JPG File | s             |
|                  |                              |              | 😑 All Files   |
|                  |                              |              |               |
|                  | € ск                         | 🥝 Cancel     | )             |

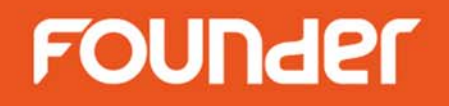

- Submit PS/PDF file on EagleRIP by hot folder for Ganging
  - Enable hot folder to run

| EagleRIP                      | stream improvided. | the local distance | Sundial Dancy in | _      |                |
|-------------------------------|--------------------|--------------------|------------------|--------|----------------|
| Action Property Preferences H | lelp               |                    |                  |        |                |
| 😫 🗟 📓                         |                    |                    |                  |        | EagleRIP Flexo |
| Settings Queues               | Input List         | Help               |                  |        |                |
| Setup                         |                    |                    | Input Manager    |        |                |
|                               | Name               | Туре               | Template         | Enable | Status         |
|                               | Ganging-PDF        | Hot Folder         | Ganging-job-PDF  |        | 🖲 Run          |
|                               |                    |                    |                  |        |                |
|                               |                    |                    |                  |        |                |
|                               |                    |                    |                  |        |                |
| Template Manager              |                    |                    |                  |        |                |
|                               |                    |                    |                  |        |                |
|                               | 4                  |                    |                  |        |                |
|                               |                    |                    |                  |        |                |
| Device Manager                | li<br>Þ            |                    |                  |        |                |
|                               |                    |                    |                  |        |                |
|                               |                    |                    |                  |        |                |
|                               |                    |                    |                  |        |                |
|                               |                    |                    |                  |        |                |

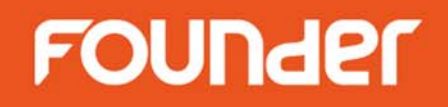

- Submit 1-Bit TIFF file on EagleRIP by hot folder for Ganging
  - Setup hot folder

| EagleRIP                                                                                                    |             |                          | Spatistics, Server, 14 | a los an alternative |                |
|----------------------------------------------------------------------------------------------------|-------------|--------------------------|------------------------|----------------------|----------------|
| Action Property Preferences Hel                                                                                                    | р           |                          |                        |                      |                |
| 😫 🗟 😹                                                                                                    |             |                          |                        |                      | EagleRIP Flexo |
| Settings Queues                                                                                                    | Input List  | Help                     |                        |                      |                |
| Setup                                                                                                    |             |                          | Input Manager          |                      |                |
|                                                                                                    | Name        | Туре                     | Template               | Enable               | Status         |
|                                                                                                    | Ganging-PDF | Hot Folder               | Ganging-job-PDF        |                      | 🕑 Run          |
| Tamplata Managar                                                                                                    | _           |                          | Laurence               |                      |                |
| i emplate Manager                                                                                                    | Add         |                          |                        |                      |                |
|                                                                                                    | 4 Inp       | ut Name Ganging-1bit     | TIFF                   |                      |                |
| Device Manager                                                                                                    | ⊫ Inp       | ut Type Hot Folder       | ~                      |                      |                |
|                                                                                                    | Inpu        | ut Template Ganging-job- | 1 bitTIFF              |                      |                |
| Input Manager                                                                                                    |             | 💽 Setup 🕽 🦳 🛫            | OK 🔵 🙋 Cancel          |                      |                |
| 1 de la companya de la companya de l |             |                          |                        |                      |                |

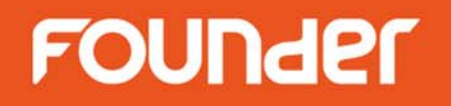

- Submit 1-Bit TIFF file on EagleRIP by hot folder for Ganging
  - Setup Input Folder to accept 1-Bit TIFF file automatically
  - Set File Type to "TIFF Files" and "1-Bit TIFF Without
    - Ripping "

| Но | tfolder setup   |                              |             | ×             |
|----|-----------------|------------------------------|-------------|---------------|
| Ir | nput Folder     | C:11BitTIFF                  |             | Browse        |
|    |                 | 📃 Include Subfolder          |             |               |
| F  | inished file is | Deleted                      | ~           |               |
| F  | inish Folder    | (                            |             | Browse        |
| E  | Frror file is   | Deleted                      | ~           |               |
| E  | Frror Folder    | (                            |             | Browse        |
|    | File type       |                              |             |               |
|    | 😑 PS Files      | 😑 EPS Files                  | 😑 PDF Files | s 😑 PRN Files |
|    | 🗹 TIFF Files    | ☑ 1-Bit TIFF Without Ripping | 😑 JPG Files | 3             |
|    |                 |                              | J           | 😑 All Files   |
|    |                 | 😪 ок 🔪 🤇                     | 🖉 Cancel    | )             |

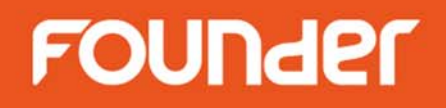

- Submit 1-Bit TIFF file on EagleRIP by hot folder for Ganging
  - Enable hot folder to run

| EagleRIP                       |                  |            |                      |        |                |
|--------------------------------|------------------|------------|----------------------|--------|----------------|
| Action Property Preferences He | lp               |            |                      |        |                |
| S S                            |                  |            |                      |        | EagleRIP Flexo |
| Settings Queues                | Input List He    | ql         |                      |        |                |
| Setup                          |                  |            | Input Manager        |        |                |
|                                | Name             | Туре       | Template             | Enable | Status         |
|                                | Ganging-PDF      | Hot Folder | Ganging-job-PDF      |        | 🥶 Run          |
|                                | Ganging-1bitTIFF | Hot Folder | Ganging-job-1bitTIFF |        | 💌 Run          |
|                                |                  |            |                      |        |                |
| Tomplete Menager               |                  |            |                      |        |                |
| Template Manager               |                  |            |                      |        |                |
|                                |                  |            |                      |        |                |
|                                | 4                |            |                      |        |                |
|                                |                  |            |                      | 8      |                |
| Device Manager                 | 1-               |            |                      |        |                |
|                                |                  |            |                      |        |                |
|                                |                  |            |                      |        |                |
|                                |                  |            |                      |        |                |

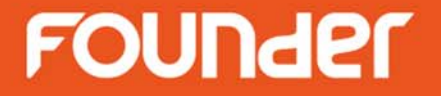

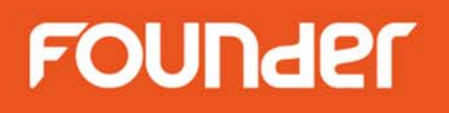

- Setup EagleRIP A on Computer A
  - Submit PS/PDF on Computer A, generate 1-Bit TIFF files
- Setup EagleRIP B on Computer B
  - Accept 1-Bit TIFF file for ganging
  - Submit 1-Bit TIFF by open files or/and by hot folder

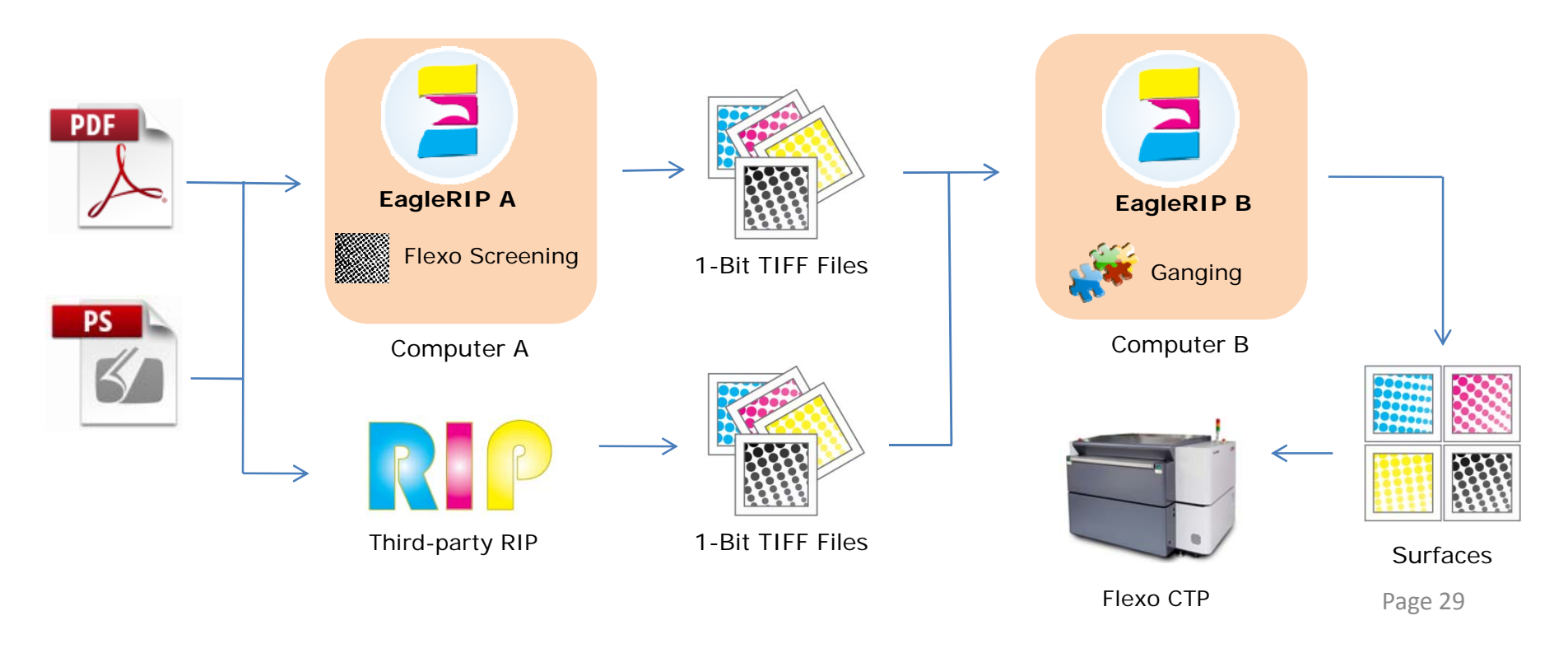

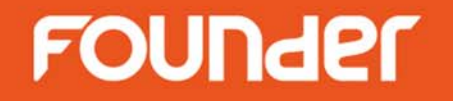

- Computer A
  - Setup EagleRIP A to generate 1-Bit TIFF files

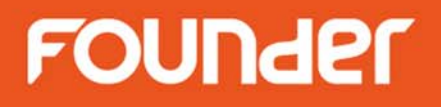

- Computer A
  - Template settings on EagleRIP A

| 📕 EagleRIP                    |                    |             |              |               | - 🗆 X                    |
|-------------------------------|--------------------|-------------|--------------|---------------|--------------------------|
| Action Property Preferences H | lelp               |             |              |               |                          |
| S S S                         |                    |             |              |               | EagleRIP Flexo           |
| Settings Queues               | Template List Help |             |              |               |                          |
| Setup                         |                    |             | Template Man | lager         |                          |
|                               | Name               | Device Name | Color Mode   | Resolution    | Property                 |
|                               | TIFF               | TIFF        | CMYK         | 300.0*300.0   | System                   |
|                               | WinPrint           | WinPrint    | Gray         | 200.0*200.0   | System                   |
|                               | TiffOutput         | TIFF        | CMYK         | 4000.0*4000.0 | User                     |
| Template Manager              |                    |             |              |               |                          |
|                               |                    |             |              |               |                          |
|                               | 4                  |             |              |               |                          |
| Device Manager                | Þ                  |             |              |               |                          |
|                               |                    |             |              |               |                          |
| Input Manager                 |                    |             |              |               |                          |
| 15                            |                    |             |              |               |                          |
| Tool Box                      |                    |             |              |               | 🕂 Add 🔵 🔛 Edit 🔵 🏾 🗱 Del |

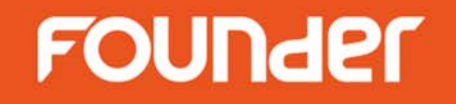

- Computer A
  - Setup Resolution and other RIP parameters in Template

| RIP Setup             |                     |                          |                    | ×             |
|-----------------------|---------------------|--------------------------|--------------------|---------------|
| Screen RI             | P Color Ma          | nagement Mark            | Misc               | Help          |
| Resolution 4000.0*    | 4000.0              | ~                        | Color Mode         | СМҮК 💌 КСМҮ 🕨 |
| X                     | 1,000 🕀 Y 🦳         | 4,000                    | Pixel Bits         | Halftone      |
| ✓ Override frequen    | cv in inh 🗖 Ove     | erride dot shape in inb  | Halftone Levels    | 256           |
| Override angles       | ininh <b>G</b> iova | rician Geroaning         | 🚍 Zone Screen Firs | t             |
|                       |                     | croion acreening         | -                  |               |
| 📃 Miracle Cell        |                     |                          |                    |               |
| Miracle Cell          |                     |                          | Ture Circula       |               |
| Size(pixei) <b>(U</b> | Jensity(%) (U       | End Value(%) (U          | Type (Single       |               |
| Dot Size              |                     |                          |                    |               |
| Shadows dot size(um   | ) (0 Hig            | phlights dot size(um) (0 |                    |               |
| Separation Setup      |                     |                          |                    |               |
| Output                | Separation          | Dot Shape                | Frequency          | Angle         |
|                       | Cyan                | FlexoRound 1             | 40.0               | 82.5          |
|                       | Magenta             | FlexoRound 1             | 40.0               | 52.5          |
|                       | Yellow              | FlexoRound 1             | 40.0               | 7.5           |
|                       | Black               | FlexoRound 1             | 40.0               | 22.5          |
| Spot Color            | Custom              |                          |                    | Edit Setup    |
| Calibration Curve     | Default             |                          |                    | Preview       |
| ntended Press Curve   | Default             |                          |                    | Preview       |
| Actual Press Curve    | Default             |                          |                    | Preview       |
|                       | (                   | 😪 ок 🔵 🥥                 | Cancel             |               |

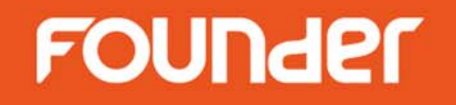

- Computer A
  - Set Ganging Type to No Ganging in Template

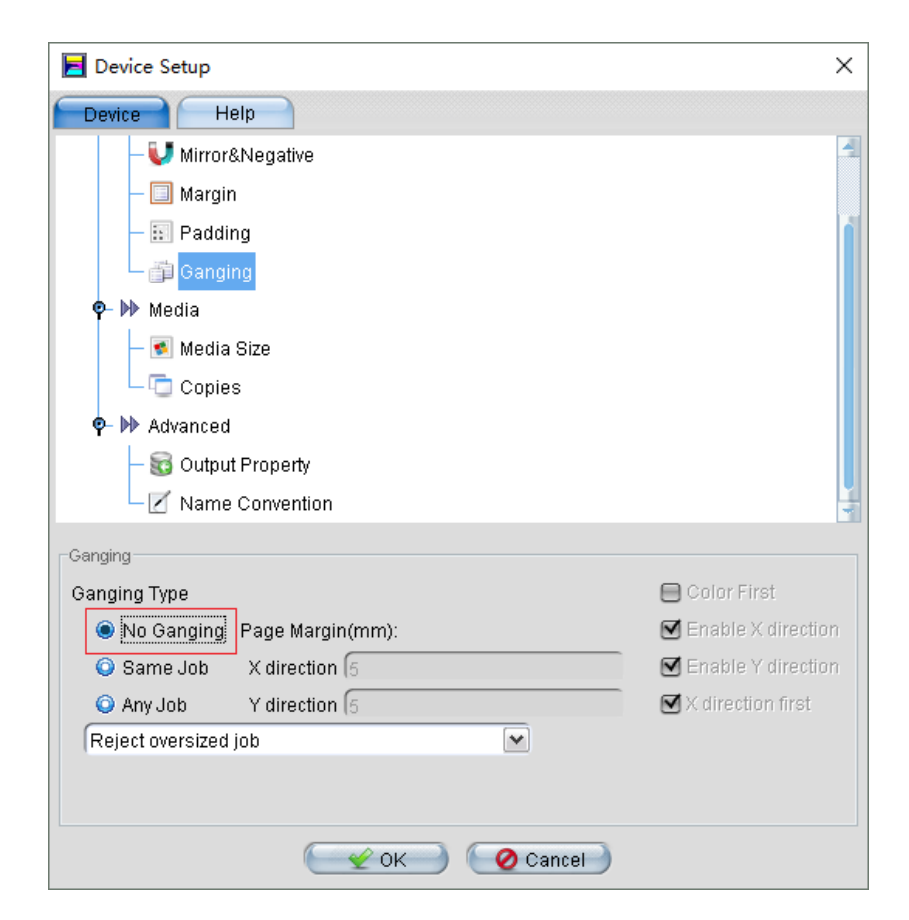

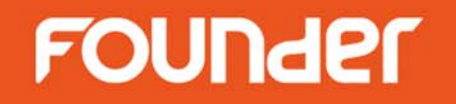

• Computer A

- Set Output Path for 1-Bit TIFF files in Template

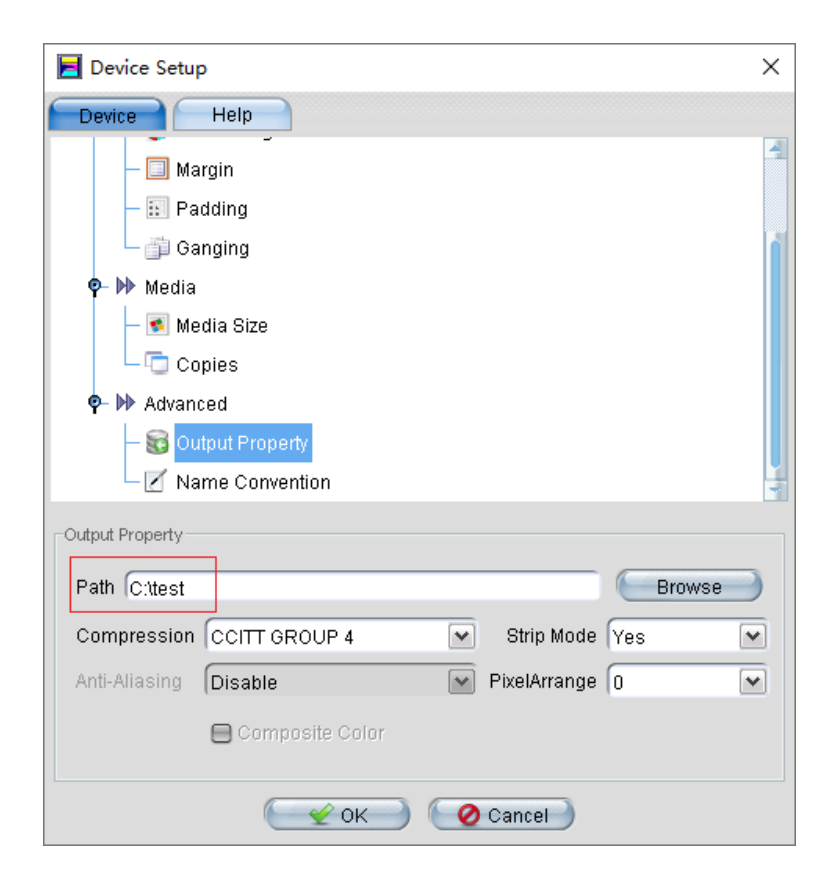

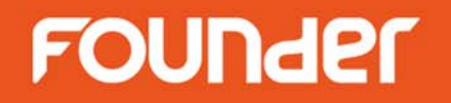

- Computer A
  - Submit PS/PDF file on EagleRIP A

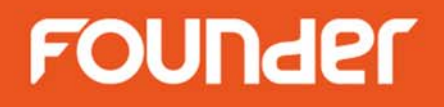

- Computer A
  - Set Files of Type to "Common Files"

| E EagleRIP                                                                                                    |                                                                                                    | - [   | ) X       |
|----------------------------------------------------------------------------------------------------|----------------------------------------------------------------------------------------------------|-------|-----------|
| Action Fonts Property Preferences Help                                                                                                    |                                                                                                    |       |           |
| 🚊 🚊 🐁 😤                                                                                                    | N 😤 🔏 📋 😨 🕦 🛛                                                                                                    | Eagle | RIP Flexo |
| Settings Queues Waiting to                                                                                                    | p Print Help                                                                                                    |       |           |
| Waiting to RIP(0) 👘 📵 Run                                                                                                    | ning 😣 Abort Surface List                                                                                                    |       |           |
| Print Job N                                                                                                    | ame(0) Page Size Time Status                                                                                                    |       |           |
|                                                                                                    | Open X                                                                                                    |       |           |
| Printed(27)<br>Dot2.eps_<br>Dot2.eps_<br>Dot2.eps_<br>Dot2.eps_                                                                                                    | Look In:   EagleRIPsample   Image: Image: I |       |           |
| DRUP1-2,<br>DRUP1-2,<br>DRUP1-2,<br>DRUP1-2,<br>DRUP1-2,<br>DRUP1-2,<br>DRUP1-2,<br>DRUP1-2,<br>Separation: Black<br>Print Job Name: Dot2pdf_C00_P1_K_P1_K_P1_K_P<br>Start Time: 2017/05/08 13:04:31<br>End Time: 2017/05/08 13:04:31 | GrayScal.ps   D5/05 10:10:59   V Finished     File Name:   GrayScal.ps   GrayScal.ps   Finished     Files of Type:   Common Files(*.ps,*.pdf,*.eps,*.prn,*.tif,*.tiff,*.jpg,*.jpeg,*.jfif,*.jif)   V   Stots 10:10:59   V Finished     Template:   TiffOutput   V Setup   V Cancel   V Cancel   V Cancel                                                                                                    |       |           |

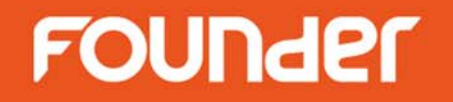

- Computer B
  - Setup EagleRIP B for 1-Bit TIFF file Ganging

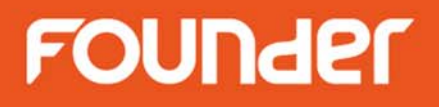

- Computer B
  - Template settings on EagleRIP B

| 📕 EagleRIP                                                                                                    |                    |                     |                    |                           | - 0                        | ×    |
|----------------------------------------------------------------------------------------------------|--------------------|---------------------|--------------------|---------------------------|----------------------------|------|
| Action Property Preferences H                                                                                                    | Help               |                     |                    |                           |                            |      |
| 🔒 🗟 😫                                                                                                    |                    |                     |                    |                           |                            | lexo |
| Settings Queues                                                                                                    | Template List Help |                     |                    |                           |                            |      |
| Setup                                                                                                    |                    |                     | Template Man       | nager                     |                            |      |
|                                                                                                    | Name<br>TIFF       | Device Name<br>TIFF | Color Mode<br>CMYK | Resolution<br>300.0*300.0 | Property<br>System         |      |
| 1-15                                                                                                    | WinPrint           | WinPrint            | Gray               | 200.0*200.0               | System                     |      |
|                                                                                                    | TiffGanging        | TIFF                | СМҮК               | 4000.0*4000.0             | User                       |      |
| Template Manager                                                                                                    |                    |                     |                    |                           |                            |      |
|                                                                                                    | •                  |                     |                    |                           |                            |      |
| Device Manager                                                                                                    | <br>₽              |                     |                    |                           |                            |      |
|                                                                                                    |                    |                     |                    |                           |                            |      |
|                                                                                                    |                    |                     |                    |                           |                            |      |
| Input Manager                                                                                                    |                    |                     |                    |                           |                            |      |
| And the second second s |                    |                     |                    |                           |                            |      |
| Tool Box                                                                                                    |                    |                     |                    |                           | 🕂 Add 🌒 🕘 🔛 Edit 🔵 🌑 🗱 Del |      |
|                                                                                                    |                    |                     | A V                |                           |                            |      |

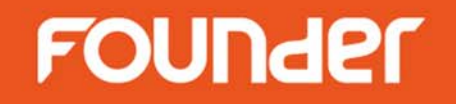

- Computer B
  - Setup the same Resolution as EagleRIP A in Template

| RIP Setup             |                    |                                  |                    | ×             |
|-----------------------|--------------------|----------------------------------|--------------------|---------------|
| Screen RI             | P Color Ma         | nagement Mark                    | Misc               | Help          |
| Resolution 4000.0*    | 4000.0             | ~                                | Color Mode         | СМҮК 💌 КСМҮ 🕨 |
| X                     | 4,000🕀 Y 🦳         | 4,000                            | Pixel Bits         | Halftone      |
| ✓ Override frequen    | cv in inh 🗖 Ov     | erride dot shape in inb          | Halftone Levels    | 256           |
| Override angles       | ininh <b>G</b> iow | nicion Gerooning                 | 🚍 Zone Screen Firs | st            |
|                       |                    | cosion acreening                 | -                  |               |
| 📃 Miracle Cell        |                    |                                  |                    |               |
| Miracle Cell          |                    |                                  | Tura Qinada        |               |
| Size(pixei) <b>(U</b> | Density(%) (U      | End Value(%) (U                  | Type (Single       |               |
| Dot Size              |                    |                                  |                    |               |
| Shadows dot size(um   | i) <b>(</b> 0 Hig  | ghlights dot size(um) <b>(</b> 0 |                    |               |
| Separation Setup      |                    |                                  |                    |               |
| Output                | Separation         | Dot Shape                        | Frequency          | Angle         |
|                       | Cyan               | FlexoRound 1                     | 40.0               | 82.5          |
|                       | Magenta            | FlexoRound 1                     | 40.0               | 52.5          |
|                       | Yellow             | FlexoRound 1                     | 40.0               | 7.5           |
|                       | Black              | FlexoRound 1                     | 40.0               | 22.5          |
| Spot Color            | Custom             |                                  |                    | Edit Setup    |
| Calibration Curve     | Default            |                                  |                    | Preview       |
| ntended Press Curve   | Default            |                                  |                    | Preview       |
| Actual Press Curve    | Default            |                                  |                    | Preview       |
|                       | (                  | 😪 ок 🔵 🥥                         | Cancel             |               |

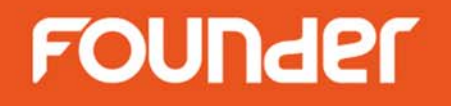

- Computer B
  - Set Any Job Ganging in Template

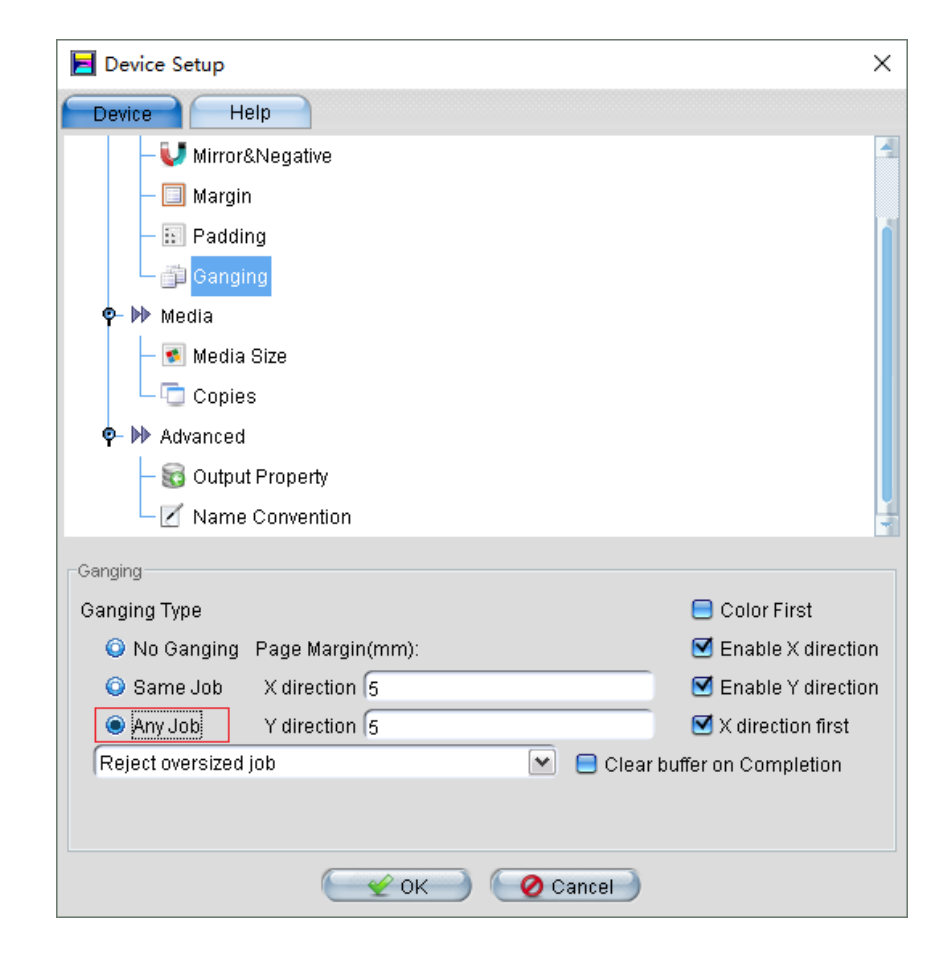

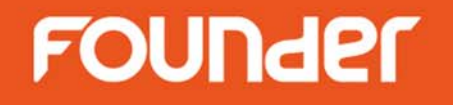

• Computer B

– Set Media Size for Ganging in Template

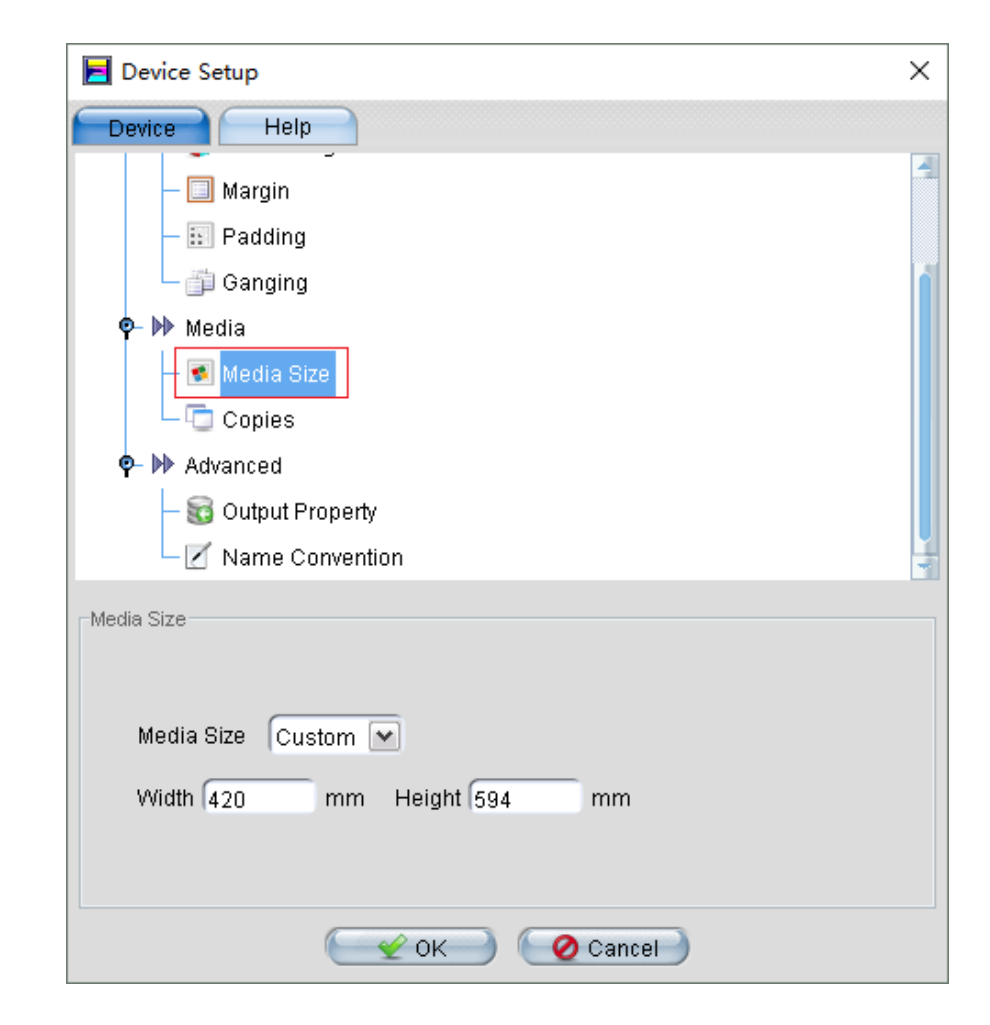

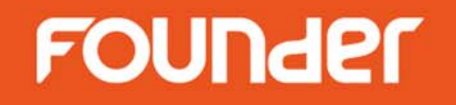

- Computer B
  - Set Name Convention rules for 1-Bit TIFF surface files in Template

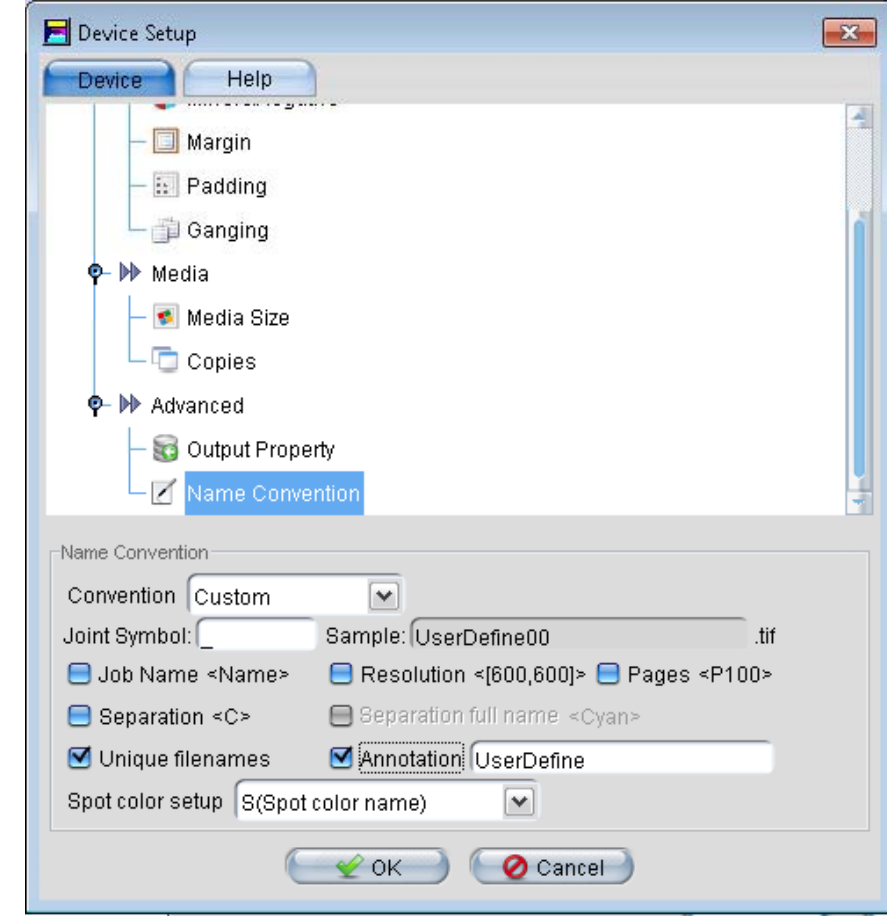

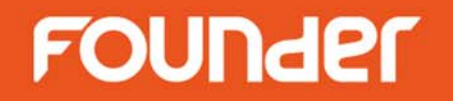

• Computer B

– Submit 1-Bit TIFF on EagleRIP B by open files

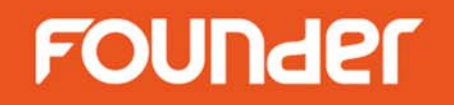

• Computer B

- Set Files of Type to TIFF Files (1-Bit TIFF Without Ripping)

| 🖻 EagleRIP                               |                |                   |                                                                                                    |                                           |          |            | >            | <    |
|------------------------------------------|----------------|-------------------|----------------------------------------------------------------------------------------------------|-------------------------------------------|----------|------------|--------------|------|
| Action Fonts Property Preferences Help   |                |                   |                                                                                                    |                                           |          |            |              |      |
| 🚊 🚊 🐁                                    | 🛃 🎅            | $\sim$            | D 🔁 🛈                                                                                                    |                                           |          |            | EagleRIP Fle | xo   |
| Settings Queues Wait                     | ting to Print  | Help              |                                                                                                    |                                           |          |            |              |      |
| Waiting to RIP(0)                        | Running        | 💌 Abort           | Surface List                                                                                                    |                                           |          |            |              |      |
| Print J                                  | lob Name(0)    |                   | Page Size                                                                                                    | Time                                      |          | Status     |              |      |
|                                          |                |                   |                                                                                                    |                                           |          |            |              |      |
|                                          | O              | pen               |                                                                                                    | ×                                         |          |            |              |      |
|                                          | L              | Look In: 🤤 te:    | st                                                                                                    | Res 1 1 1 1 1 1 1 1 1 1 1 1 1 1 1 1 1 1 1 |          |            |              |      |
|                                          |                | S. Mark           |                                                                                                    |                                           | -        |            |              |      |
| 4                                        |                |                   |                                                                                                    |                                           |          |            |              |      |
|                                          |                |                   |                                                                                                    |                                           |          |            |              |      |
|                                          |                |                   |                                                                                                    |                                           |          |            |              | _    |
|                                          | Running        |                   |                                                                                                    |                                           |          |            |              |      |
| Printe                                   | d(27)          |                   |                                                                                                    |                                           |          | Status     |              |      |
| Dot2.0                                   | eps_1_K        |                   |                                                                                                    |                                           | 0:10:55  | Finished   |              | 1    |
| Dot2.0                                   | eps_1_C        |                   |                                                                                                    |                                           | 10:10:55 | Y Finished |              | - 11 |
| Dot2.                                    | eps_1_W        |                   |                                                                                                    |                                           | 10:10:55 | Sinished   |              |      |
| DBUE                                     | 91-2 ndf 1 K   |                   |                                                                                                    |                                           | 10:10:59 | V Finished |              | -    |
| DRUE                                     | P1-2 pdf 1 C   |                   |                                                                                                    |                                           | 0.11.01  | V Finished |              | -    |
| DRUE                                     | P1-2.pdf 1 M F | File Name:        | 3                                                                                                    |                                           | 0:11:02  | V Finished |              | -    |
| DRUF                                     | P1-2.pdf 1 Y   | -                 |                                                                                                    | -                                         | 10:11:04 | V Finished |              | -    |
| DRUF                                     | P1-2.pdf_2_K   | Files of Type:  1 | TIFF Files(*.tif:1-Bit TIFF Without Rip)                                                                                                    | oing) 💌                                   | 10:11:04 | Y Finished |              | -    |
| DRUF                                     | P1-2.pdf_2_C   | Lesson and the    | (                                                                                                    |                                           | 0:11:06  | 🛫 Finished |              | -    |
| Consistion: Plack                        | 1              | Template:         | TiffGanging                                                                                                    | Y Setup                                   |          |            |              | -    |
| Coparation, Diack                        |                |                   | a de la companya de la companya de la |                                           |          |            |              |      |
| Print Job Name: Dot2pdf C00 P1 K P1 K P1 | K P1 K P1      |                   | 0                                                                                                    | VK Cancel                                 |          |            |              |      |
| Start Time: 2017/05/08 13:04:31          |                |                   |                                                                                                    |                                           |          |            |              |      |
| End Time: 2017/05/00 12:04:21            |                |                   |                                                                                                    |                                           |          |            |              |      |

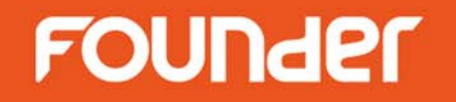

- Computer B
  - Submit 1-Bit TIFF on EagleRIP B by hot folder

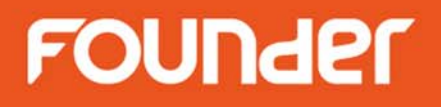

• Computer B – Setup hot folder

| 📕 EagleRIP                     |                 |                       |                 |        | – 🗆 X          |
|--------------------------------|-----------------|-----------------------|-----------------|--------|----------------|
| Action Property Preferences He | Ip              |                       |                 |        |                |
| S S S                          |                 |                       |                 |        | EagleRIP Flexo |
| Settings Queues                | Input List Help |                       | Input Manager   |        |                |
|                                | Name            | Туре                  | Template        | Enable | Status         |
|                                |                 |                       |                 |        |                |
|                                |                 |                       |                 |        |                |
|                                |                 |                       |                 |        |                |
| Template Manager               |                 |                       |                 |        |                |
|                                |                 |                       |                 |        |                |
|                                | 4               |                       | ~               |        |                |
|                                | -               | Add                   | ~               |        |                |
| Device Manager                 | P               | Input Name Tiff Gangi | na              |        |                |
|                                |                 |                       |                 |        |                |
|                                |                 | Input Type Hot Folde  | r 💌             |        |                |
|                                |                 |                       |                 | 8      |                |
| Input Manager                  |                 | input rempiate     ++ |                 |        |                |
| 1. Star                        |                 | Setup 🦳               | 🛫 OK 🔰 🙋 Cancel |        |                |
| Tool Box                       |                 |                       |                 |        | Add Edit Edit  |

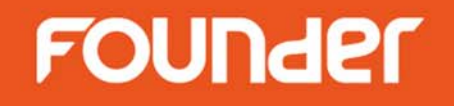

- Computer B
  - Setup Input Folder to accept 1-Bit TIFF files automatically
  - Set File Type to "1-Bit TIFF Without Ripping"

| Hotfolder setup  |                                        | ×              |
|------------------|----------------------------------------|----------------|
| Input Folder     | NComputerAltest                        | Browse         |
|                  | 😑 Include Subfolder                    |                |
| Finished file is | Deleted                                | j              |
| Finish Folder    |                                        | Browse         |
| Error file is    | Deleted                                | j              |
| Error Folder     |                                        | Browse         |
| File type        |                                        |                |
| PS Files         | 😑 EPS Files 📃 PDF Fil                  | es 😑 PRN Files |
| 🗹 TIFF Files     | 🗹 1-Bit TIFF Without Ripping 📃 JPG Fil | es             |
|                  |                                        | 😑 All Files    |
|                  |                                        | _              |
|                  | Cancel 🔮 🖉 Cancel                      |                |

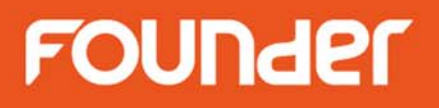

- Computer B
  - Enable hot folder to run

| 📕 EagleRIP                                                                                                    |                 |            |            |        | – 🗆 X                    |
|----------------------------------------------------------------------------------------------------|-----------------|------------|------------|--------|--------------------------|
| Action Property Preferences                                                                                                    | Help            |            |            |        |                          |
| S S S                                                                                                    |                 |            |            |        | ZEagleRIP Flexo          |
| Settings Queues                                                                                                    | Input List Help | ]          |            |        |                          |
| Setup                                                                                                    |                 |            | Input Mana | ger    |                          |
|                                                                                                    | Name            | Туре       | Template   | Enable | Status                   |
|                                                                                                    | Tiff Ganging    | Hot Folder | TIFF       |        | le Run                   |
|                                                                                                    |                 |            |            |        |                          |
| Template Manager                                                                                                    |                 |            |            |        |                          |
|                                                                                                    |                 |            |            |        |                          |
|                                                                                                    | 4               |            |            |        |                          |
|                                                                                                    |                 |            |            |        |                          |
| Device Manager                                                                                                    | Þ               |            |            |        |                          |
|                                                                                                    |                 |            |            |        |                          |
|                                                                                                    |                 |            |            |        |                          |
| Input Managar                                                                                                    |                 |            |            |        |                          |
| input Manager                                                                                                    |                 |            |            |        |                          |
| 1. Starter and the second second seco |                 |            |            |        |                          |
| Tool Box                                                                                                    |                 |            |            |        | 🕂 Add 🔰 🚺 Edit 🔵 🥌 Del 刘 |
| Separation: Black                                                                                                    |                 |            | A          |        | 4                        |

### How to use Manual Ganging

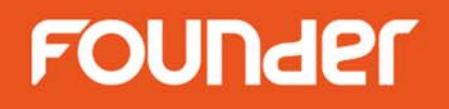

- Uncheck "Enable Auto Ganging" in Ganging view
- Create a new surface, edit an existing surface, delete page, manually combine pages into a surface, rotate, anchor, lock, group, alignment, crop, overlap, step & repeat etc.

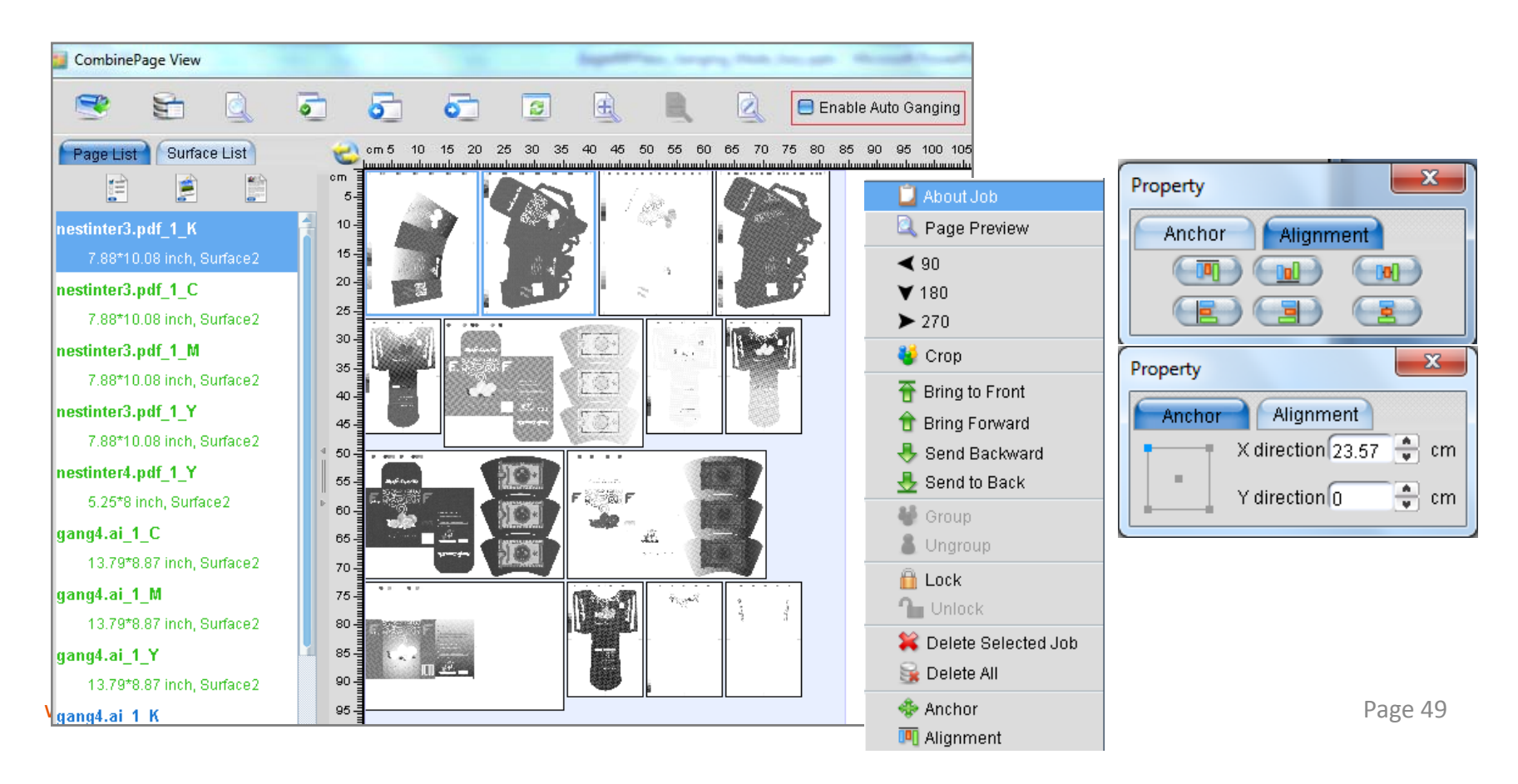

### How to use Color First function

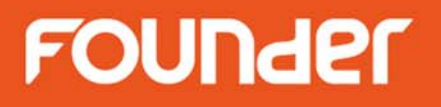

 Color First: Only the subsequent separations of the same file can be composed in the same position on the surface

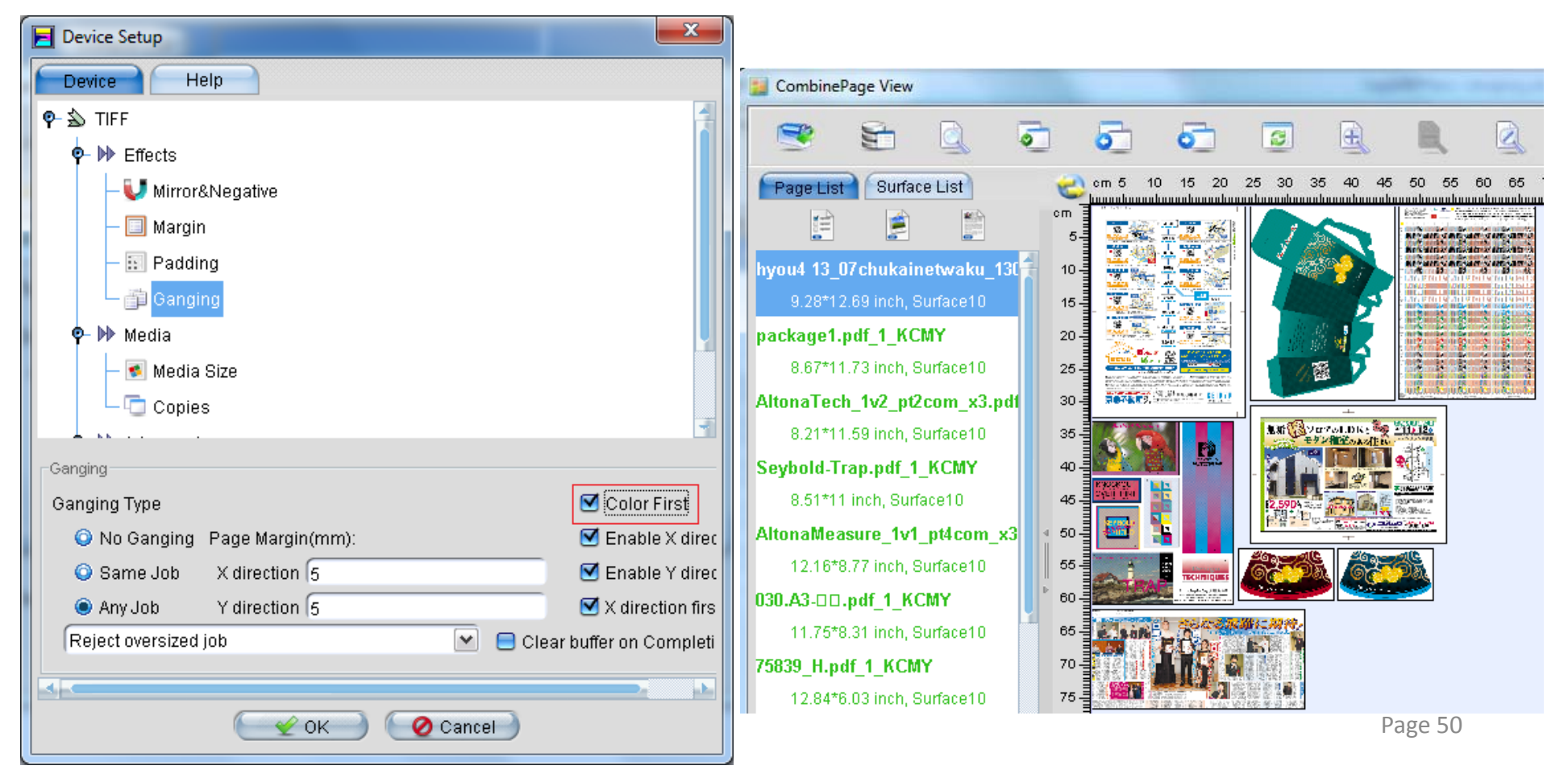

www.foundereagle.com

# Thanks

**Beijing Founder Electronics CO., Ltd.** 

F

No.9, 5th Street, Shangdi Information Industry Base Haidian District, Beijing 100085, China. Tel: +86 10 6298 1440 Fax: +86 10 6298 1440